## Konfiguration des TP-Link WLAN Adapters im Fun4Four

1. Den <u>TP-Link WLAN Adapter</u> über <u>USB Kabel</u> und <u>Netzwerkkabel</u> an den <u>PC</u> anstecken.

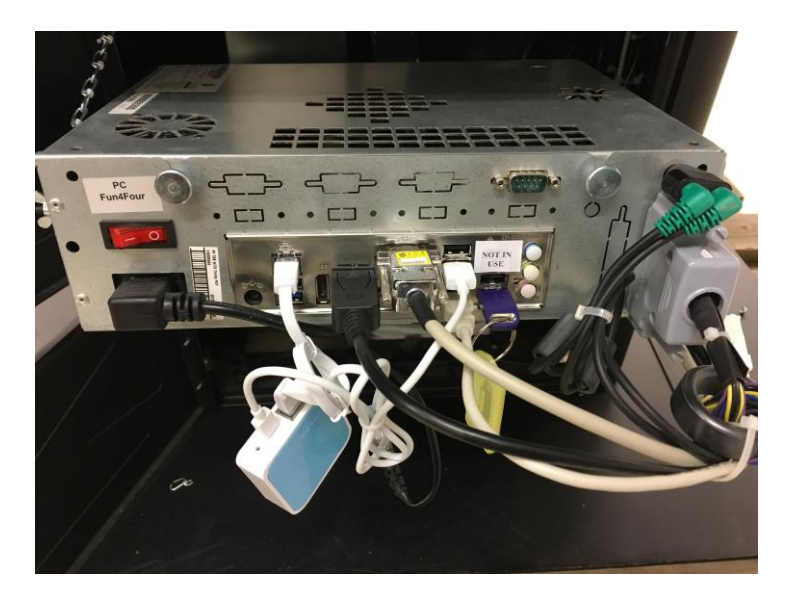

2. Den "Test-Knopf" betätigen.

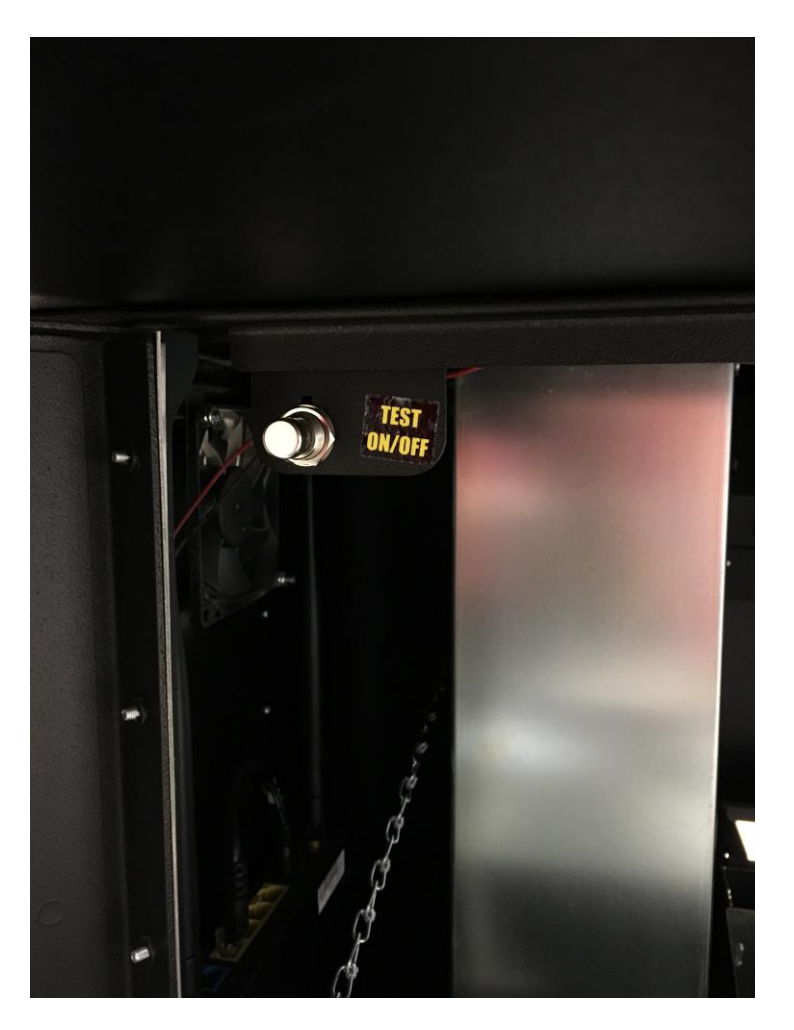

3. Im <u>Testmodus</u> die Option "Championsnet" auswählen.

| A - 7 DO10048771 (Version: 9.2 | 23, System: multitouch7-3 - 18) |
|--------------------------------|---------------------------------|
| Do, 17. November 2             | 2016, 9:46:34 Uhr               |
| Allgemeines                    | Grundeinstellungen              |
| Gerätetests                    | Hardware-Einstellungen          |
| Buchhaltung                    | Spielpreis-Einstellungen        |
| Spiele                         | PIN-Einstellung                 |
| ChampionsNet                   | App Feature Einstellunger       |
| Online Service (OTM)           | Turnier Optionen                |
|                                | Online-Fernsteuerung            |
|                                |                                 |
|                                |                                 |

4. Unter <u>Verbindung (Network/Direct)</u> auf "**ändern**" klicken.

| Maschinennummer | 69005                |           |
|-----------------|----------------------|-----------|
| Name des Lokals |                      |           |
| Plz/Ort         |                      |           |
| Adresse         |                      |           |
| Rufnummer       |                      |           |
| Faxnummer       |                      |           |
| Email           |                      |           |
| Land            | Österreich           |           |
| ändern          |                      |           |
| ändem           | *                    |           |
| www             | Verbindung testen    |           |
|                 | Registrieren         |           |
|                 |                      |           |
|                 | Alle Daten empfangen |           |
|                 | Alle Daten empfangen | Protokoli |

5. Nun unter <u>Verbindung</u> auf "WLAN Konfiguration" klicken.

| Kennwort                                                                               |                                     | ändern     |
|----------------------------------------------------------------------------------------|-------------------------------------|------------|
| Bestätigung                                                                            |                                     | ändem      |
| Stunde      13  Verbindung      Network - VPN     Network - Direct     Network - PPPOE | • Minute  • 00 - WLAN Konfiguration | Seite 2    |
| L Ständige Verbindung                                                                  |                                     | Übernehmen |

6. "Configure WLAN Adapter" auswählen.

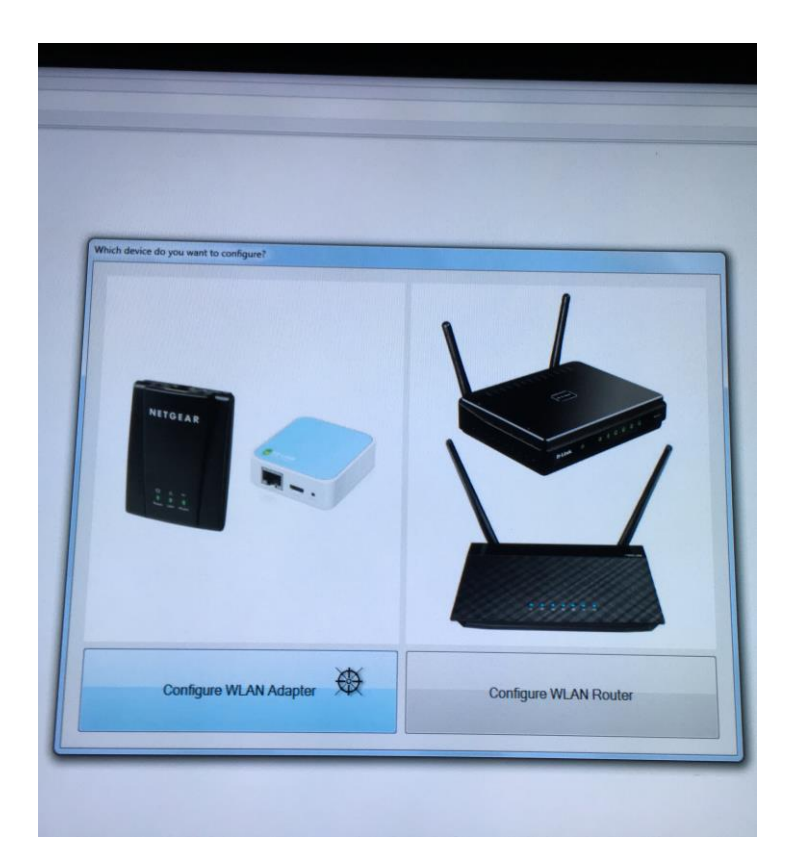

7. Sie befinden sich nun im <u>Statusfeld</u> des <u>WLAN Adapters.</u>

|                | 300M Wireless N Na<br>Model No. TL-WR802N | no Router                      |         |
|----------------|-------------------------------------------|--------------------------------|---------|
| Status         |                                           |                                |         |
| Quick Setup    |                                           |                                |         |
| Operation Mode | Status                                    |                                |         |
| Network        |                                           |                                |         |
| Wireless       | Firmware Version:                         | 3.16.9 Build 160801 Rel.38965n |         |
| DHCP           | Hardware Version:                         | WR802N v3 00000000             |         |
| System Tools   |                                           |                                |         |
| Logout         | Wired                                     |                                |         |
|                | MAC Address:                              | CD-25-E9-DC-1C-44              |         |
|                | IP Address:                               | 192 168 0 101                  |         |
|                | Subnet Mask:                              | 255 255 255 0                  |         |
|                |                                           |                                |         |
|                | Wireless                                  |                                |         |
|                | Operation Mode:                           | Client                         |         |
|                | Wireless Name of Root AP:                 | Service2                       |         |
|                | Channel:                                  | 6                              |         |
|                | Mode:                                     | 11bgn mixed                    |         |
|                | Channel Width:                            | 40MHz                          |         |
|                | Max Tx Rate:                              | 300Mbps                        |         |
|                | MAC Address:                              | CD-25-E9-DC-1C-44              |         |
|                | Client Status:                            | Run                            |         |
|                | Traffic Statistics                        |                                |         |
|                |                                           | Received                       | Sent    |
|                | Bytes:                                    | 75,941                         | 122,092 |
|                | Packets:                                  | 274                            | 575     |
|                | System Up Time:                           | 0 days 00:01:57                | Refresh |

8. Auf der linken Seite wählen Sie den Punkt "Quick Setup" aus.

|                | 300M Wireless N Nano Router<br>Model No. TL-WR802N                                        |
|----------------|-------------------------------------------------------------------------------------------|
| Status         |                                                                                           |
| Quick Setup    |                                                                                           |
| Operation Mode | Quick Setup                                                                               |
| Network        |                                                                                           |
| Wireless       |                                                                                           |
| DHCP           | Run the Quick Setup to manually configure your internet connection and wireless settings. |
| System Tools   | To continue, please click the Next button.                                                |
| Logout         | To exit, please click the Exit to Status page button.                                     |
|                | Exit to Status page Next                                                                  |

- 9. Klicken Sie anschließend auf "Next".
- 10. Wählen Sie nun "Client" aus und klicken Sie auf "Next".

| Status         |             |                                                                                                    |
|----------------|-------------|----------------------------------------------------------------------------------------------------|
| Quick Setup    |             |                                                                                                    |
| Operation Mode | QUICK       | setup - Operation Mode                                                                                      |
| Network        |             |                                                                                                    |
| Wireless       | During Trav | el                                                                                                    |
| DHCP           | •           | Wireless Router(Default)                                                                                    |
| System Tools   | •           | Hotspot Router                                                                                              |
| Logout         |             |                                                                                                    |
|                | At Home     |                                                                                                    |
|                | ۲           | Access Point                                                                                                |
|                | 0           | Range Extender                                                                                              |
|                | ۲           | Client                                                                                                    |
|                |             | Act as a "Wireless Adapter" to connect your wired devices (e.g. Blu-ray player, smart TV) to existing Wi-Fi |

11. Nun wird ein Scan der Wlan-Netzwerke durchgeführt.

| срчитк         | JUUM WITEIESS IN NAHO KOULEF<br>Model No. TL-WR802N |
|----------------|-----------------------------------------------------|
| Status         |                                                     |
| Quick Setup    |                                                     |
| Operation Mode | Quick Setup - Wireless Scan                         |
| Network        |                                                     |
| Wireless       | Scanning                                            |
| DHCP           | 53%                                                 |
| System Tools   |                                                     |
| Logout         |                                                     |

Hier werden alle erkannten <u>Wlan-Netzwerke</u> angezeigt.
 Wählen Sie nun Ihr gewünschtes <u>Wlan-Netzwerk</u> aus und klicken Sie auf "Next".

|                |    | Juick Sotup        | ict.                   |        |         |                  |        |
|----------------|----|--------------------|------------------------|--------|---------|------------------|--------|
| Status         |    | Quick Setup - AF L | 151                    |        |         |                  |        |
| Quick Setup    |    |                    |                        |        |         |                  |        |
| Operation Mode | AF | Count: 27          |                        |        |         |                  |        |
| Network        | ID | BSSID              | SSID                   | Signal | Channel | Security         | Choose |
| Vireless       | 1  | 54-AD-50-83-65-CA  | Service1               | 33dB   | 6       | WPA-PSK/WPA2-PSK |        |
| HCP            | 2  | 34-DB-FD-B4-2B-94  | guest1                 | 27dB   | 1       | WPA2-PSK         |        |
| ystem Tools    | 3  | 10-FE-ED-8F-4C-CC  | Service2               | 26dB   | 6       | WPA-PSK/WPA2-PSK |        |
| ogout          | 4  | 34-DB-FD-B4-2B-93  | wlan40                 | 26dB   | 1       | WPA2-PSK         |        |
|                | 5  | 34-DB-FD-B4-2B-90  | wint                   | 26dB   | 1       | WPA2-PSK         |        |
|                | 6  | 34-DB-FD-B4-2B-95  | voice                  | 25dB   | 1       | WPA2-PSK         |        |
|                | 7  | 34-DB-FD-B4-2B-91  | musicfun               | 25dB   | 1       | WPA2-PSK         |        |
|                | 8  | 1C-B7-2C-D1-BA-3E  | MusicAndFun            | 22dB   | 11      | None             |        |
|                | 9  | 28-3B-82-82-B7-17  | 4932939                | 18dB   | 10      | WPA-PSK/WPA2-PSK |        |
|                | 10 | 84-88-02-13-DE-F4  | guest1                 | 16dB   | 6       | WPA2-PSK         |        |
|                | 11 | 84-B8-02-13-DE-F0  | wint                   | 15dB   | 6       | WPA2-PSK         |        |
|                | 12 | 84-B8-02-13-DE-F3  | wlan40                 | 15dB   | 6       | WPA2-PSK         |        |
|                | 13 | 84-B8-02-13-DE-F1  | musicfun               | 15dB   | 6       | WPA2-PSK         |        |
|                | 14 | 84-B8-02-1D-2A-E4  | guest1                 | 15dB   | 11      | WPA2-PSK         |        |
|                | 15 | 84-B8-02-13-DE-F5  | voice                  | 14dB   | 6       | WPA2-PSK         |        |
|                | 16 | 84-B8-02-1D-2A-E1  | musicfun               | 11dB   | 11      | WPA2-PSK         |        |
|                | 17 | 84-B8-02-1D-2A-E5  | voice                  | 10dB   | 11      | WPA2-PSK         |        |
|                | 18 | 2E-6F-C9-0D-5E-FD  | DIRECT-fd-HP M477 real | 9dB    | 6       | WPA2-PSK         |        |
|                | 19 | 10-FE-ED-75-18-9D  | Oracle                 | 9dB    | 11      | None             |        |
|                | 20 | 84-B8-02-1D-2A-E3  | wlan40                 | 9dB    | 11      | WPA2-PSK         |        |
|                | 21 | 84-B8-02-13-C0-E1  | musicfun               | 7dB    | 11      | WPA2-PSK         |        |
|                | 22 | 84-B8-02-1D-2A-E0  | wint                   | 7dB    | 11      | WPA2-PSK         |        |
|                | 23 | 84-B8-02-13-C0-E3  | wlan40                 | 6dB    | 11      | WPA2-PSK         |        |
|                | 24 | 84-B8-02-13-C0-E4  | guest1                 | 5dB    | 11      | WPA2-PSK         |        |
|                | 25 | 84-B8-02-13-C0-E5  | voice                  | 5dB    | 11      | WPA2-PSK         |        |
|                | 26 | 84-B8-02-13-C0-E0  | wint                   | 5dB    | 11      | WPA2-PSK         |        |
|                | 27 | 58-6D-8F-AE-4B-37  | POS-Systemhaus         | 2dB    | 11      | WPA2-PSK         |        |

13. In der Zeile <u>Root Ap Wireless Password</u> geben Sie das <u>Passwort</u> des <u>Wlan-Netzwerkes</u> ein (die <u>Tastatur</u> aktivieren Sie <u>rechts unten</u> am <u>Bildschirm</u>) und klicken Sie dann auf "**Next**".

| Status         |                                |                                                                                                    |                                                                      |                                                                                                    |
|----------------|--------------------------------|----------------------------------------------------------------------------------------------------|----------------------------------------------------------------------|----------------------------------------------------------------------------------------------------|
| Quick Setup    |                                |                                                                                                    |                                                                      |                                                                                                    |
| Operation Mode | Quick Setup - Wireless Setting | 1                                                                                                    |                                                                      |                                                                                                    |
| letwork        |                                |                                                                                                    |                                                                      |                                                                                                    |
| Vireless       | Client Mode Setting:           |                                                                                                    |                                                                      |                                                                                                    |
| HCP            |                                |                                                                                                    |                                                                      |                                                                                                    |
| system Tools   | Wireless Name of Root AP       | Service2                                                                                                    |                                                                      | (also called SSID)                                                                                         |
| ogout          | MAC Address of Root AP:        | 10-FF-ED-8F-4C-CC                                                                                                    |                                                                      |                                                                                                    |
|                |                                | You can click the Back button<br>and then choose the target or                                                         | to scan the network<br>to setup the conr                             | c SSIDs,<br>ection.                                                                                        |
|                | Wireless Security Mode:        | Most Secure(WPA/WPA2                                                                                                   | PSK)  Auto-Det ple the wireless pas                                  | ected<br>sword should match the Root AP.                                                                   |
|                | Root AP Wireless Password:     | Service2                                                                                                    |                                                                      | ]                                                                                                    |
|                |                                | You can enter ASCII or Hexar<br>be between 8 and 64 charact<br>characters. For good security<br>commonly known pharse. | decimal characters.<br>ers; for ASCII, the le<br>it should be of amp | ,<br>For Hexadecimal, the length shoul<br>ngth should be between 8 and 63<br>le length and should not be a |

14. <u>Die nun hier angezeigten Einstellungen dürfen nicht verändert werden</u>. Klicken Sie auf "**Next**".

| Quick Setup - Network S | etting                                                                                                    |
|-------------------------|----------------------------------------------------------------------------------------------------|
|                         |                                                                                                    |
| Type:                   | Smart IP(DHCP) V                                                                                                    |
|                         | Note: The IP parameters cannot be configured if you have chosen Smart IP (DHCP)                                                   |
|                         | as you need).                                                                                                    |
|                         |                                                                                                    |
| IP Address:             | 192.168.0.254                                                                                                    |
| Subnet Mask:            | 255.255.255.0 •                                                                                                    |
|                         | We recommend you configure this AP with the same IP subnet and subnet<br>mask, but different IP address from your root AP/Router. |
| DHCP Server:            | O Disable      Enable                                                                                                    |
|                         | Back Next                                                                                                    |
|                         | Quick Setup - Network S<br>Type:<br>IP Address:<br>Subnet Mask:<br>DHCP Server:                                                   |

15. Klicken Sie bitte auf "Finish" um die Konfiguration abzuschließen und <u>warten Sie so</u> lange bis das Statusfeld angezeigt wird.

|                | 300M Wireless N Nano Router<br>Model No. TL-WR802N                                                                                                    |
|----------------|----------------------------------------------------------------------------------------------------|
| Status         |                                                                                                    |
| Quick Setup    | Quiek Ceture Deview Cetting                                                                                                    |
| Operation Mode | Quick Setup - Review Setting                                                                                                    |
| Network        |                                                                                                    |
| Wireless       | Congratulations! This device is now connecting you to the Internet. For detailed settings,                                                                                                    |
| DHCP           | please click other menus in necessary.                                                                                                    |
| System Tools   |                                                                                                    |
| Logout         | Confirm the configuration you have set. If anything is wrong, please go Back to reset.                                                                                                    |
|                | Wireless Sectings         Operation Mode:         Client           Wireless Name of Root AP(SSID):         Service2           MAC Address of Root AP(SSID):         10+FE-ED-9F-4C-CC           Wireless Sacurity Mode:         Most Secure(WPAWPA2-PSK)           Root AP Wireless Password:         Service2 |
|                | Network Settings                                                                                                    |
|                | Default Access: http://tplinkwifi.net                                                                                                    |
|                | Login UserName: admin                                                                                                    |
|                | Login Password: admin                                                                                                    |
|                | LAN Type: Smart IP(DHCP)                                                                                                    |
|                | Save Save these settings as a text file for future reference                                                                                                    |
|                | Back Finish                                                                                                    |

16. Sie befinden sich nun wieder im <u>Statusfeld</u> des <u>WLAN Adapters</u>, wo Sie die <u>Übersicht</u> der <u>vorgenommenen Einstellungen</u> sehen können.

| P tp-link     | Model No. TL-WR802N       |                                |         |
|---------------|---------------------------|--------------------------------|---------|
| tatus         |                           |                                |         |
| uick Setup    | Status                    |                                |         |
| peration Mode | Status                    |                                |         |
| etwork        |                           |                                |         |
| ireless       | Firmware Version:         | 3.16.9 Build 160801 Rel.38965n |         |
| HCP           | Hardware Version:         | WR802N v3 0000000              |         |
| stem Tools    |                           |                                |         |
| igout         | Wired                     |                                |         |
|               | MAC Address:              | C0-25-E9-DC-1C-44              |         |
|               | IP Address:               | 192.168.0.101                  |         |
|               | Subnet Mask:              | 255.255.255.0                  |         |
|               | Wireless                  |                                |         |
|               | Operation Mode:           | Client                         |         |
|               | Wireless Name of Root AP: | Service2                       |         |
|               | Channel:                  | 6                              |         |
|               | Mode:                     | 11bgn mixed                    |         |
|               | Channel Width:            | 40MHz                          |         |
|               | Max Tx Rate:              | 300Mbps                        |         |
|               | MAC Address:              | C0-25-E9-DC-1C-44              |         |
|               | Client Status:            | Run                            |         |
|               | Traffic Statistics        |                                |         |
|               |                           | Received                       | Sent    |
|               | Bytes:                    | 274,226                        | 164,054 |
|               | Packets:                  | 958                            | 804     |
|               | Outer Us Terry            | 0 data 00:40:40                | Defeat  |

- 17. Der <u>WLAN Adapter</u> ist nun vollständig konfiguriert.
- 18. Zur <u>Überprüfung</u> der <u>Verbindung</u> wählen Sie die Option "**Championsnet**" im <u>Testmodus</u> aus und klicken dann auf "**Verbindung testen**".

| Gerät/Aufstellplatz<br>Maschinennummer<br>Name des Lokais<br>Piz/Ort<br>Adresse<br>Bufnummer | 0                                 |           | Gerät/Aufstellplatz<br>Maschinennummer<br>Name des Lokals<br>Plz/Ort<br>Adresse    | 0                                           |
|----------------------------------------------------------------------------------------------|-----------------------------------|-----------|------------------------------------------------------------------------------------|---------------------------------------------|
| Faxnummer<br>Email<br>Land                                                                   | Österreich                        |           | Faxnummer<br>Faxnummer<br>Email<br>Land                                            | Österreich                                  |
| ändem<br>Verbindung (Network - D<br>Rufnummer<br>Benutzername<br>Uhrzeit<br>ändem            | 22:50                             |           | ândem<br>Verbindung (Network - C<br>Ruthummer<br>Benutzername<br>Uhrzeit<br>ândern | ndung erfolgreich hergestellt.              |
|                                                                                              | Registrieren Alle Daten empfangen | Protokoli |                                                                                    | Registrieren Alle Daten empfangen Protokoli |